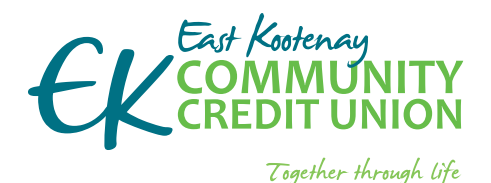

## EKCCU.COM

- banking from home is safe and easy
- EKC is here to support you including from your home

### if you do not know your account number or password please phone your branch

Your digital security is our priority. We keep your information secure.

## We can help you get started and support your future needs.

If you have questions or would like assistance please call your branch and we would be happy to assist you.

| Cranbrook | 250.426.6666 or |
|-----------|-----------------|
|           | 1.866.960.6666  |
| Elkford   | 250.865.4661    |
| Fernie    | 250.423.9222    |
| Sparwood  | 250.910.9222    |

#### After hours technical assistance

1.877.251.5230 (in North America) or email Technical Support.

Technical Support services include:

- online banking issues
- Iost/stolen MEMBER CARD
- ATM support

# HOW TO:

# **MEMBERLINK** TELEPHONE BANKING

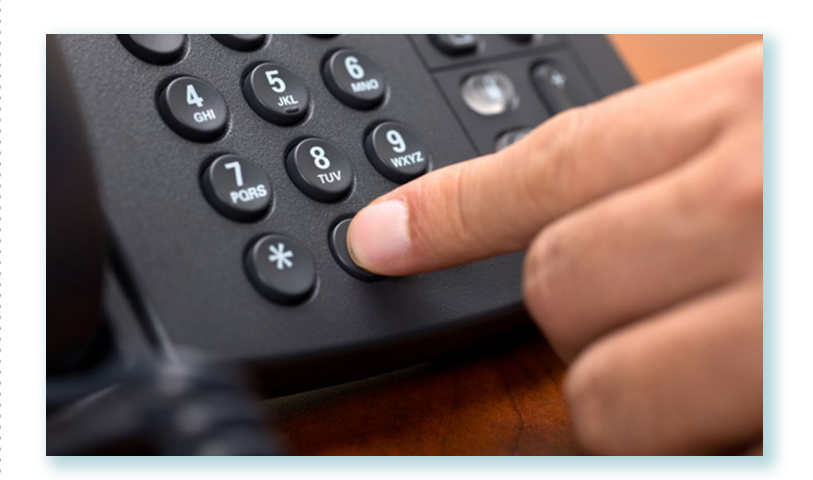

Telephone home banking system. You can access account balances, transfer funds between accounts, pay bills and search for a specific transaction.

- check balances
- check account activity
- transfer funds between accounts
- ▶ pay bills
- manage bill payees
- manage scheduled transfers and bill payments
- change your personal access code
- search activity for a specific transaction amount or cheque number
- get help via telephone from an EKC staff member by pressing 0 during branch hours

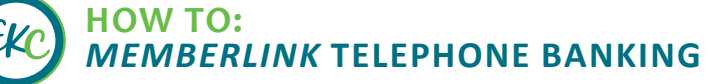

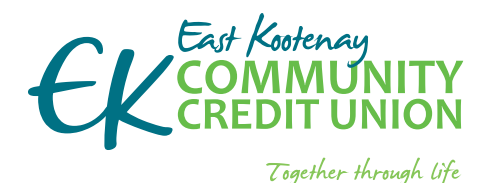

## **EKCCU.COM**

 banking from home is safe and easy

 EKC is here to support you – including from your home

### if you do not know your account number or password please phone your branch

Your digital security is our priority. We keep your information secure.

# We can help you get started and support your future needs.

If you have questions or would like assistance please call your branch and we would be happy to assist you.

| Cranbrook | 250.426.6666 or |
|-----------|-----------------|
|           | 1.866.960.6666  |
| Elkford   | 250.865.4661    |
| Fernie    | 250.423.9222    |
| Sparwood  | 250.910.9222    |

#### After hours technical assistance

1.877.251.5230 (in North America) or email Technical Support. Technical Support services include:

- online banking issues
- Iost/stolen MEMBER CARD
- ATM support

### **GET STARTED**

#### **MEMBERLINK** – telephone banking

If you don't have a personal access code, please call us and we'll set you up.

What to expect from your branch when requesting your Personal Access Code:

- please phone your branch
- 2 EKC will confirm your identify
  - a. if your branch does not have your up-to-date ID on file, you may have to visit your branch
- 3 the branch will email you a link, or you may prefer to come in the branch to sign:
  - a. review the document
  - b. if you agree to the terms you will be easily able to use the electronic signature
  - c. the EKC staff member can stay with you on the line to help you through the digital signature process.
- Once you have signed the electronic document and it has been received by the EKC branch, the EKC staff member can initiate your access
- 5 staff will set up your account for your first access and verbally issue you a temporary password
- 6 the EKC staff member will ask you to call 1.844.733.6220 on a second phone
- follow the prompts and enter your member number and the temporary password followed by the # sign
- 8 you will be prompted to change your password to a unique one of your choosing:
  - a. please ensure you commit your password to memory
  - b. do not use a password you have used before
  - c. your password must be 5 numbers
- EKC staff will ask you to logout by pressing the \* (star) key and then log back in; This will allow the EKC staff member to ensure that you are comfortable getting logged in on your own, and that your password has been successfully changed
- once you are logged back in, the EKC staff member will take a few moments to help you navigate and highlight some of the functions you can now perform from the comfort of your home; this will also be the time when you can ask any further questions you may have

HOW TO: MEMBERLINK TELEPHONE BANKING

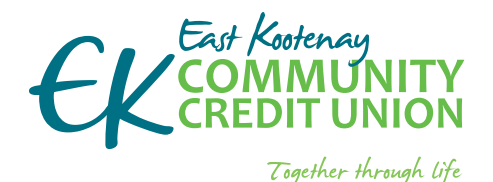

## **EKCCU.COM**

- banking from home is safe and easy
- EKC is here to support you including from your home

### if you do not know your account number or password please phone your branch

Your digital security is our priority. We keep your information secure.

# We can help you get started and support your future needs.

If you have questions or would like assistance please call your branch and we would be happy to assist you.

| Cranbrook | 250.426.6666 or |
|-----------|-----------------|
|           | 1.866.960.6666  |
| Elkford   | 250.865.4661    |
| Fernie    | 250.423.9222    |
| Sparwood  | 250.910.9222    |

#### After hours technical assistance

1.877.251.5230 (in North America) or email Technical Support.

Technical Support services include:

- online banking issues
- lost/stolen MEMBER CARD
- ATM support

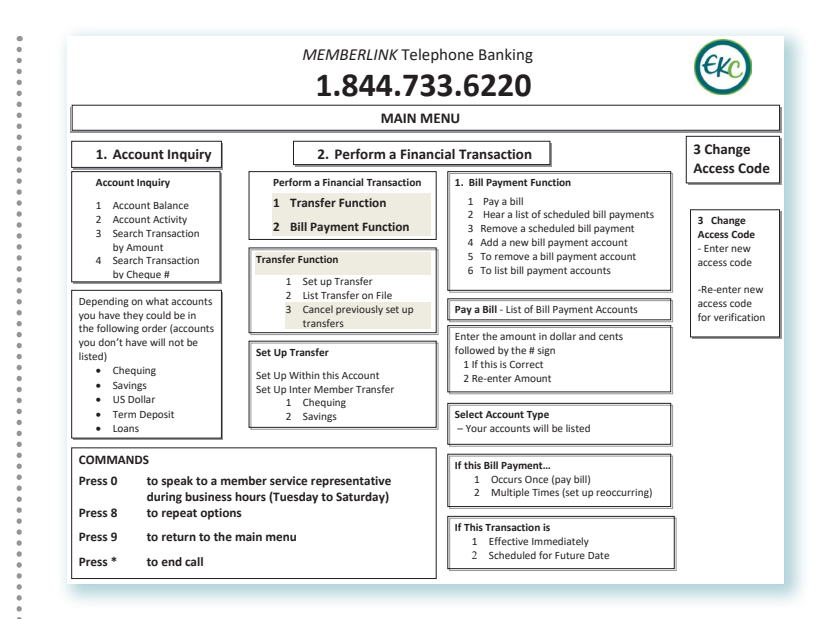

### TOLL FREE FROM ANYWHERE IN CANADA 1.844.733.6220

- Choose to perform a financial transaction press 2
- 2 enter account number
- enter your phone access code (password) then #
- 4 follow prompts to complete your business
- once finished, and to exit from MEMBERLINK, press the \* (star) key

HOW TO: MEMBERLINK TELEPHONE BANKING